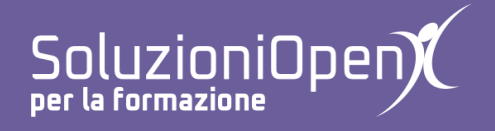

# Le applicazioni di Google: Moduli

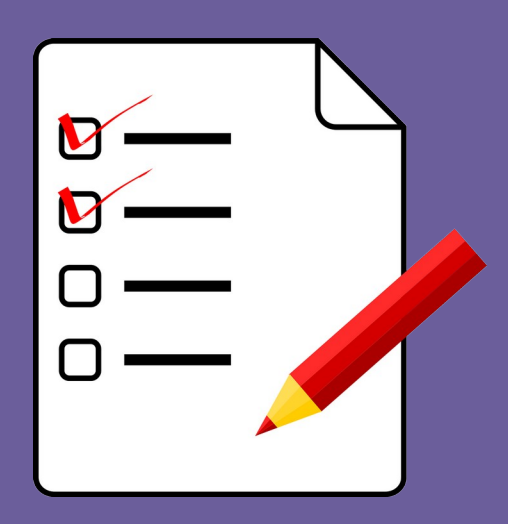

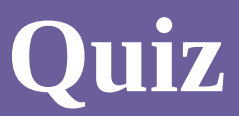

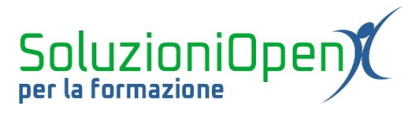

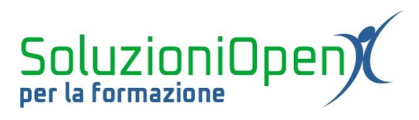

## Indice generale

| Licenza                                       | 4 |
|-----------------------------------------------|---|
| Collaboratori                                 | 4 |
| Data di pubblicazione e versione del software | 4 |
| Ouiz                                          | 5 |
| Q                                             |   |

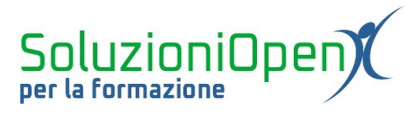

#### Licenza

Copyright © 2019 – Soluzioni Open.

I collaboratori sono elencati nella sezione successiva. Il presente documento può essere distribuito e/o modificato secondo quanto previsto dalla licenza Creative Commons Attributione-Non commerciale - Condividi allo stesso modo (<u>http://creativecommons.org/licenses/by-nc-sa/4.0/deed.it</u>), versione 4.0 o successive.

Tutti i marchi citati nel documento appartengono ai legittimi proprietari.

#### Collaboratori

- Antonio Faccioli
- Samantha Ferrucci

#### Data di pubblicazione e versione del software

Data di pubblicazione 09/04/2020. Basato su Google.

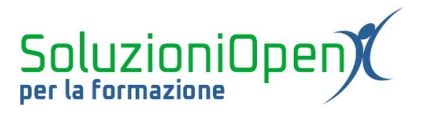

### Quiz

In questo capitolo vedremo un esempio di costruzione di un quiz a scelta multipla, con assegnazione dei punti e indicazione delle risposte esatte, che l'utente potrà vedere appena inviato il questionario.

Ci occuperemo, quindi, di come impostare la correzione automatica di un test.

Il primo passo, come abbiamo già visto, è aprire un nuovo modulo:

- accedere a Google Drive;
- clic Nuovo;
- Moduli Google.

Assegnare un nome al file e al modulo:

- clic nella casella del nome del modulo;
- digitare il titolo (es. Test di ripasso Fogli);
- clic nella casella del titolo del file;
- > clic Invio per accettare il suggerimento dato.

Creiamo la prima domanda che conterrà i dati dell'utente:

- > nel casella della domanda digitare il testo (es. Nome e cognome);
- assegnare la Convalida dati (clic sul pulsante formato da tre puntini);
- Indicare la voce Testo;
- indicare un'eventuale descrizione;
- clic su Obbligatorio.

Passiamo alla costruzione delle domande:

- clic su Aggiungi domanda;
- digitare il testo della domanda (es. In quale menu si trova la voce Scarica?);
- scegliere il tipo di domanda (es. Scelta multipla);
- ➢ indicare le opzioni (es. File, Home, Inserisci, Modifica).

I passi appena descritti sono utili per realizzare l'intero questionario, di conseguenza, lavoriamo allo stesso modo per redigere il test.

Un altro modo, può essere cliccare sul pulsante Duplica nel riquadro della domanda appena creata, modificare il testo e le opzioni copiate.

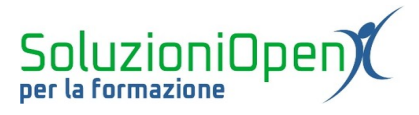

Al termine della realizzazione del quiz, impostiamo la modalità della correzione automatica subito dopo l'invio:

Chiave di risposta

- clic sul pulsante Impostazioni;
- ➢ nella finestra di dialogo, scegliere Quiz;
- > Trasforma in un quiz;
- scegliere Subito dopo invio;
- ➤ Salva.

Torniamo, ora, su ciascuna domanda e lavoriamo nel seguente modo:

- clic sulla domanda;
- selezionare Chiave di risposta;
- ➢ indicare il punteggio (es. 1);
- indicare la risposta corretta;
- ➤ Fine.

| Scegli le risposte corrette:                |              |
|---------------------------------------------|--------------|
| In quale menu si trova il pulsante Scarica? | 1 🗘 punti    |
| • File                                      | $\checkmark$ |
| O Home                                      |              |
| O Inserisci                                 |              |
| O Modifica                                  |              |
| 🖹 Aggiungi feedback sulla risposta          |              |
|                                             |              |
|                                             | Fine         |

Figura 1: Assegnazione punteggio e correzione

Ora possiamo inviare il modulo.